## WEB 上での貸出券(バーコード)の表示について

スマートフォン、下図の通り表示されます。(ガラケーは表示画面が違い、バーコードは表示されません)また、タブレット、PC でもバーコードは表示されます。

①図書館ホームページから ②ログイン画面

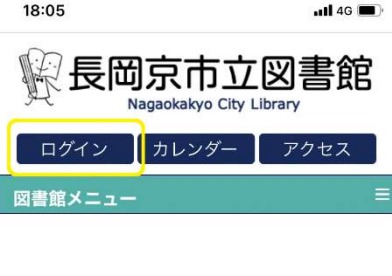

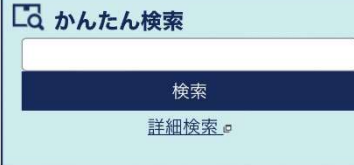

## 🕕 重要なお知らせ

新型コロナウイルス感染症拡大防止対策の ための一部利用制限について

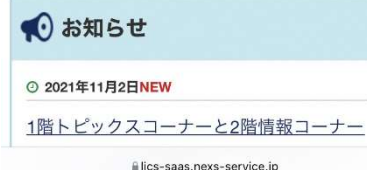

ログイン(黄色枠内)をクリック 利用者番号、パスワードを入力 し、下のログインをクリック

③ログイン後、画面を下へ スクロールし利用照会(貸出券) をクリック

④上部にバーコードが表示されます。 このバーコードが、緑色の貸出券の 代わりになります。

ああ

lics-saas.nexs-service.ip

C.

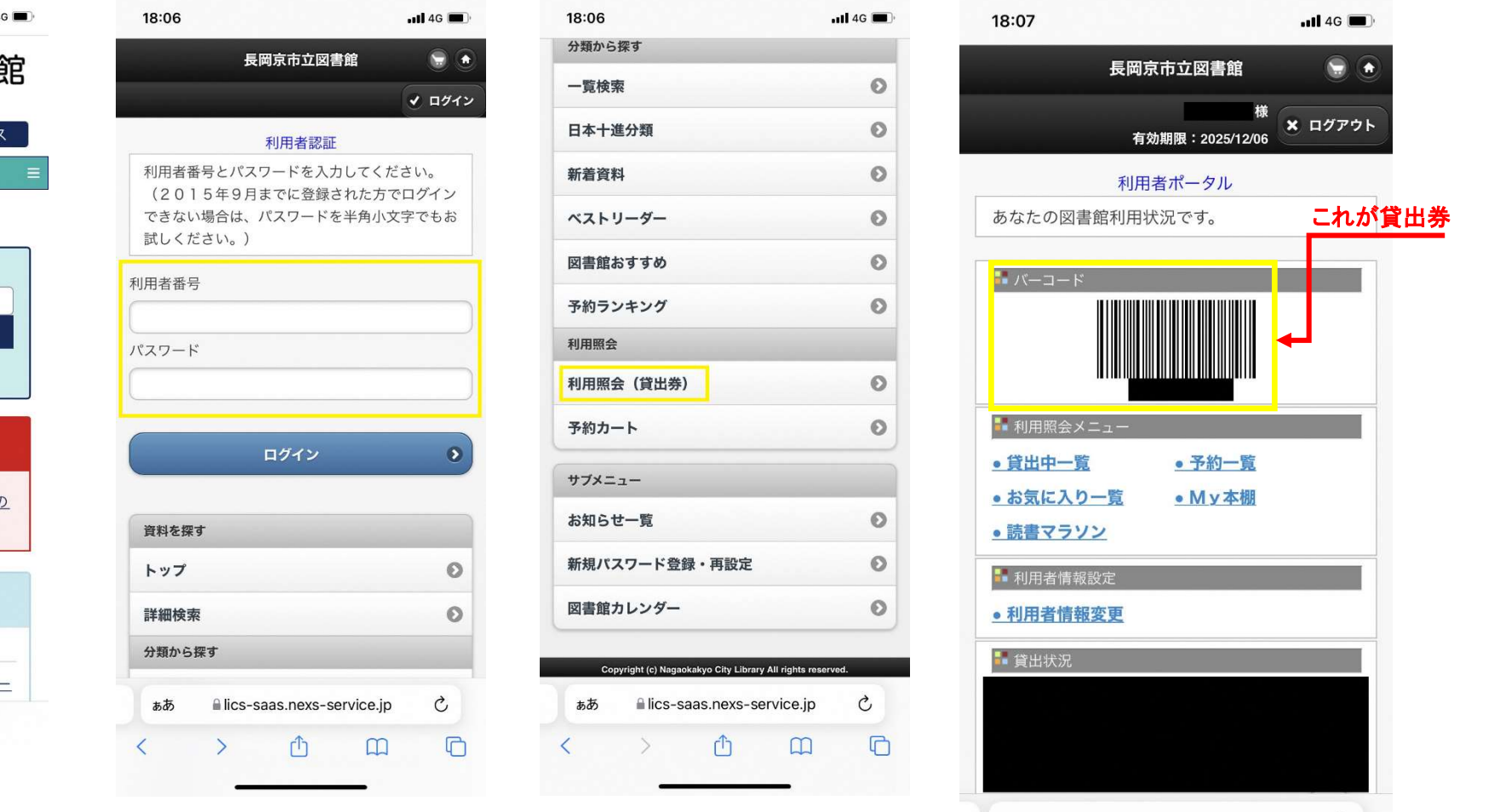